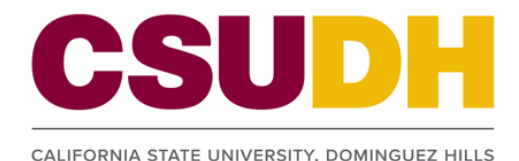

## From <u>my.csudh.edu</u>:

- If you are a **Student**:
  - From the Student tab, select **ToroAlert** in the personal info section.
- If you are a Faculty member:
  From the Faculty tab, select ToroAlert in the faculty information section.
- If you are an **Employee**:
  - From the Employee tab, select ToroAlert in the hr self service section.

## Go to the ToroAlert Emergency Notification System page.

To avoid issues related to timely communication of emergency messages to the proper places, please update your information with current, accurate information, and click **Save**.

|                                                                                                    | Person ID                                                                                                    |
|----------------------------------------------------------------------------------------------------|----------------------------------------------------------------------------------------------------|
| What is Emergency No                                                                                                    | otification System                                                                                                    |
| The "ToroAlert" emerge<br>receive an alert in the e<br>call, text message (SMS<br>notification could help s<br>information below. CSL<br>"ToroAlert," click | ncy notification system is a service provided by the University to students, faculty and staff to<br>vent of an emergency on campus. Those who provide contact information will receive a phone<br>5), and/or an email message providing information about the emergency. This timely<br>self lives; don't be the last to know. To alert you in a time of crisis, please provide your contact<br>JDH will never sell or share your emergency contact information. For more information about<br>ToroAlert FAQ |
| Your Contact Informativ                                                                                                    | חר                                                                                                    |
|                                                                                                    | (e.g: 310 345 6789)                                                                                                    |
| Telephone Number                                                                                                    | Your cell phone number (or other emergency number).                                                                                                    |
| Text Message (sms)                                                                                                    | Your cell phone number (may be the same as above).                                                                                                    |
| Email Address                                                                                                    |                                                                                                    |
|                                                                                                    |                                                                                                    |
| To opt out of the IMPORTANT NO address.                                                                                                    | Emergency Notification System, please check this box.<br>TE: If you opt out, emergency notifications will be sent ONLY to your university-provided email                                                                                                    |

The ToroAlert system attempts to contact you in the following order:

- 1. Cell phone
- 2. Text message (SMS)
- 3. Work phone
- 4. Email
- 5. Home phone

If you do not have one of these contact types in your records, the system will select the next available type in the list.

## **Opting Out of Emergency Notification**

If you would like to opt out of ToroAlert, please check the Opt Out checkbox and click Bave .

Please note that if you opt out of ToroAlert, the emergency notification system will be sent ONLY to your university-provided email address.